U.S. Bank Global Fund Services

## DST Vision Current User Setup for First American Funds

2025

## FIRST AMERICAN FUNDS.

us bancorp. Asset Management, Advisor

## DST VISION CURRENT USER SETUP

1. Adding Tax ID's/Accounts – Choose Administrative Drop Down

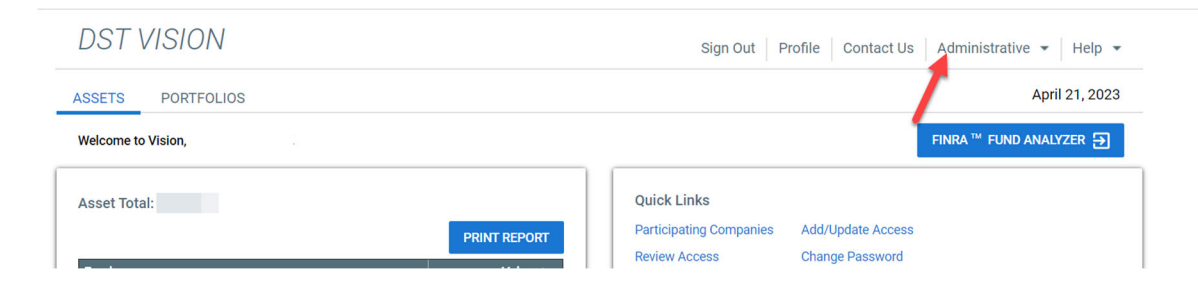

- 2. Then select Add/Update Access
- 3. Choose Continue
- 4. Select First American Funds
- 5. Then add in the Tax ID for the entity you want to add
- 6. Choose Continue
- 7. Alternative Investments Skip This Step Choose Continue
- 8. Verification Submit